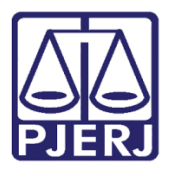

Dica de Sistema

# Configuração de Audiências

PJe – Processo Judicial Eletrônico - Chefe de Serventia

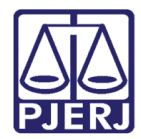

# SUMÁRIO

| 1. | Intro | odução                                 | 3  |
|----|-------|----------------------------------------|----|
| 2. | Conf  | figurar Tempo de Audiência             | 4  |
| 3. | Conf  | figurar Sala de Audiência              | 8  |
|    | 3.1   | Incluir Sala de Audiência1             | .1 |
|    | 3.2   | Alterar Sala de Audiência1             | .6 |
|    | 3.2.3 | 1 Incluir Novo Horário1                | .8 |
|    | 3.2.2 | 2 Editar Horário Cadastrado1           | .9 |
|    | 3.2.3 | 3 Excluir Horário Cadastrado 2         | 1  |
|    | 3.2.4 | 4 Gerenciar Tipo de Audiência na Sala2 | 3  |
|    | 3.3   | Excluir Sala de Audiência              | 6  |
| 4. | Bloq  | uear Pauta de Audiência                | 8  |
| 5. | Histo | órico de Versões                       | ;4 |

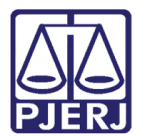

# Configuração de Audiência

# 1. Introdução

O sistema PJe – Processo Judicial Eletrônico teve sua implantação iniciada no Poder Judiciário do Estado do Rio de Janeiro em 09/12/2019 na competência do Juizado Especial Cível, através do Ato Normativo Conjunto TJ/CGJ nº 37/ 2019 e sua expansão teve prosseguimento através do Ato Normativo Conjunto TJ/CGJ nº 40/2020.

Quando a implantação ocorre na serventia, toda configuração de audiência é realizada pela DGTEC, a partir das informações fornecidas pelo Chefe de Serventia, mas é possível que ao longo do tempo seja necessário realizar alguma alteração nestas configurações e este procedimento pode ser realizado pelo próprio Chefe de Serventia ou seu substituto como será demonstrado neste guia.

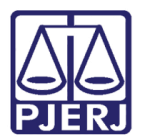

# 2. Configurar Tempo de Audiência

Acesse o menu do PJe através do ícone  $oxed{\equiv}$  .

|          | PJe              |                  | Simone                                           |   |
|----------|------------------|------------------|--------------------------------------------------|---|
| *        | 🖋 Assinaturas    | ★ Minhas tarefas | 🗹 Tarefas                                        |   |
| <u>م</u> | Nenhum resultado | Filtros 👻        | Filtros                                          | • |
|          |                  | Nenhum resultado | Aguardando Audiência [JEC_AGA] 1707              | 7 |
|          |                  |                  | Aguardando Manifestação [MAN]                    | 3 |
|          |                  |                  | Aguardando Retorno das Citações 721<br>[JEC_CIN] | 1 |
|          |                  |                  | Aguardando Trânsito em Julgado 764<br>[JEC_TJU]  | 4 |
| 3        |                  |                  | Apensar ou Desapensar Processos                  | 1 |
| Q        |                  |                  |                                                  |   |

Figura 1 – Menu do PJE.

# Entre na opção Configuração.

| × PJe                  |   |    |
|------------------------|---|----|
| <b>Q</b> Acesso rápido |   | *  |
| Painel                 | > |    |
| ▷ Processo             | > |    |
| 🖉 Atividades           | > |    |
| 🗰 Audiências e sessões | > | L  |
| 🕸 Configuração         | > |    |
|                        |   | -9 |
|                        |   | Q  |

Figura 2 – Configuração.

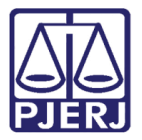

#### Depois Audiências e sessões.

| × PJe                  |          |
|------------------------|----------|
| <b>Q</b> Acesso rápido | *        |
| < 🏟 CONFIGURAÇÃO       | <i>6</i> |
| Audiências e sessões   |          |
| Controle de acesso >   |          |
| Documento >            |          |
| Mobile                 |          |
| Pessoa >               | 5        |
|                        | Q        |

Figura 3 – Audiências e Sessões.

#### Por fim, escolha Tempo de Audiência do Órgão Julgador.

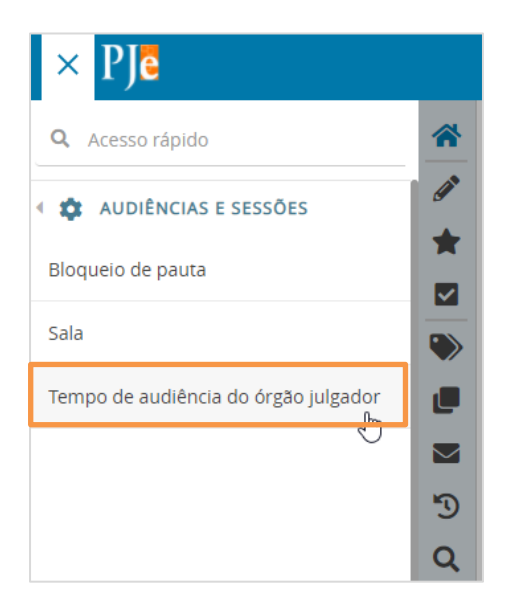

Figura 4 – Tempo de audiência do órgão julgador.

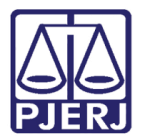

0

OBSERVAÇÃO: Também é possível digitar no campo de pesquisa "tempo" que a opção será exibida para seleção.

| × PJe                                                                                    |         |
|------------------------------------------------------------------------------------------|---------|
| <b>Q</b> tempo                                                                           | *       |
| Configuração · Audiências e sessões ·<br><b>Tempo de audiência do órgão julgador</b> الم | @*<br>* |
| Processo >                                                                               |         |
| 🖄 Atividades >                                                                           |         |
| Audiências e sessões >                                                                   |         |
| 🕸 Configuração 🔹 🔸                                                                       |         |
|                                                                                          | 5       |
|                                                                                          | Q       |

Figura 5 – pesquisa.

O sistema lista todos os tipos de audiências que possuem o tempo configurado, escolha a que deseja alterar e clique em **Editar** no botão 🥓 .

| E P Tempo de audiência Simone |                                                                              |                                             |          |  |  |
|-------------------------------|------------------------------------------------------------------------------|---------------------------------------------|----------|--|--|
| PESQUISA FORMULÁRIO           |                                                                              |                                             |          |  |  |
| Situação                      | Tempo de audiência                                                           |                                             |          |  |  |
| Todos 🗸                       | A Órgão julgador ▼ ▲ Tipo de audiência ▼                                     | ▲ Tempo de audiência (minutos) <del>↓</del> | Situação |  |  |
| Todos ~                       | Juizado Especial Cível da C<br>omarca de Conciliação                         | 15                                          | Ativo    |  |  |
| PESQUISAR LIMPAR              | Juizado Especial Cível da C Conciliação, Instrução o<br>omarca de Julgamento | <sup>e</sup> 15                             | Ativo    |  |  |
|                               | Juizado Especial Cível da C<br>omarca de                                     | ) 15                                        | Ativo    |  |  |

Figura 6 – Tela Tempo de audiência.

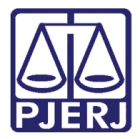

Altere o Tempo de audiência, colocando o valor em minutos, e clique em Salvar.

| PESQUISA FORMULÁRIO   |                              |                   |
|-----------------------|------------------------------|-------------------|
| • Campos obrigatórios |                              |                   |
| Tipo de Audiência*    | Tempo de audiência (min.)* ⊜ | Situação*         |
| Conciliação 🗸         | 15                           | ● Ativo 〇 Inativo |
| SALVAR NOVO           |                              |                   |

Figura 7 – campo Tempo de audiência.

Após a alteração, para retornar à listagem de tipos de audiências, clique em PESQUISA.

| PESQUISA FORMULÁRIO   |                              |                   |
|-----------------------|------------------------------|-------------------|
| • Campos obrigatórios |                              |                   |
| Tipo de Audiência*    | Tempo de audiência (min.)* 🔒 | Situação* 🔒       |
| Conciliação 🗸         | 20                           | ● Ativo 〇 Inativo |
| SALVAR NOVO           |                              |                   |

#### Figura 8 – Menu Pesquisa.

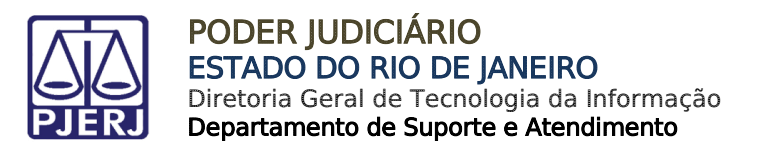

# 3. Configurar Sala de Audiência

Acesse o menu do PJe através do ícone 📃 .

|        | PJe              |                  | Simone                                       | 0    |
|--------|------------------|------------------|----------------------------------------------|------|
| *      | 🖋 Assinaturas    | 🖈 Minhas tarefas | ✓ Tarefas                                    |      |
| ۵<br>ا | Nenhum resultado | Filtros 🔹        | Filtros                                      | •    |
|        |                  | Nenhum resultado | Aguardando Audiência [JEC_AGA]               | 1707 |
|        |                  |                  | Aguardando Manifestação [MAN]                | 3    |
|        |                  |                  | Aguardando Retorno das Citações<br>[JEC_CIN] | 721  |
|        |                  |                  | Aguardando Trânsito em Julgado<br>[JEC_TJU]  | 764  |
| 3      |                  |                  | Apensar ou Desapensar Processos              | 1    |
| Q      |                  |                  |                                              |      |

#### Figura 9 – menu PJE.

| × PJe                  |   |    |
|------------------------|---|----|
| <b>Q</b> Acesso rápido |   | *  |
| 🖵 Painel               | > | Ø  |
| ▷ Processo             | > |    |
| 🕜 Atividades           | > |    |
| 🛗 Audiências e sessões | > |    |
| 🔹 Configuração         | > |    |
|                        |   | -9 |
|                        |   | Q  |

# Entre em Configuração.

Figura 10 – Configuração.

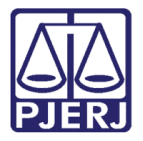

### Depois Audiências e sessões.

| × PJe                  |   |   |
|------------------------|---|---|
| <b>Q</b> Acesso rápido |   | * |
| < 🏟 CONFIGURAÇÃO       |   |   |
| Audiências e sessões   |   |   |
| Controle de acesso     | > |   |
| Documento              | > |   |
| Mobile                 |   |   |
| Pessoa                 | > | 5 |
|                        |   | Q |

Figura 11 – Audiências e Sessões.

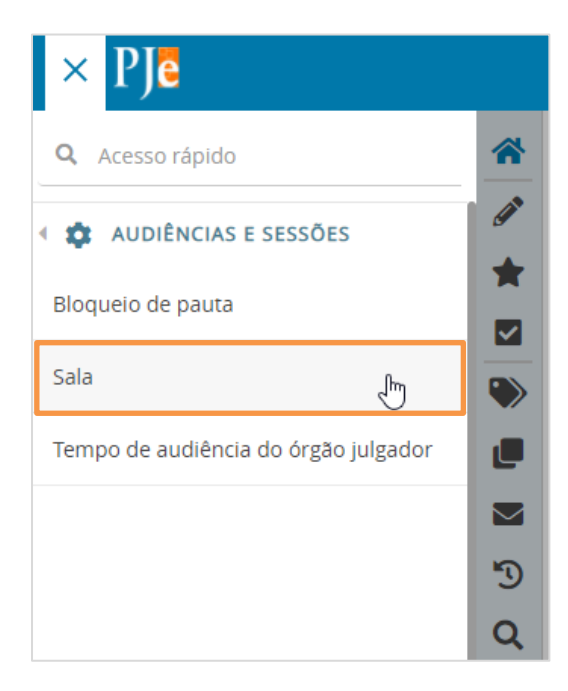

Por fim, escolha Sala.

Figura 12 – Sala.

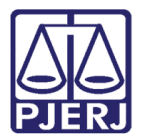

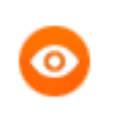

OBSERVAÇÃO: Também é possível digitar no campo de pesquisa "sala" que a opção será exibida para seleção.

| × PJe                                                |   |                               |
|------------------------------------------------------|---|-------------------------------|
| <b>Q</b> sala                                        |   | *                             |
| Configuração · Audiências e sessões ·<br><b>Sala</b> |   | <ul><li>✓</li><li>★</li></ul> |
| ▷ Processo                                           | > |                               |
| 🖉 Atividades                                         | > |                               |
| Audiências e sessões                                 | > | L                             |
| 🗘 Configuração                                       | > |                               |
|                                                      |   | 3                             |
|                                                      |   | Q                             |

Figura 13 – Pesquisa.

Todas as salas de audiências já configuradas são listadas, caso deseje utilize os campos disponíveis do lado esquerdo para filtrar o resultado.

| PESQUISA FORMULÁRIO   |        |                                          |                                                                                        |                                                                               |                                                                                                |                                      |                                   |                                                                                        |
|-----------------------|--------|------------------------------------------|----------------------------------------------------------------------------------------|-------------------------------------------------------------------------------|------------------------------------------------------------------------------------------------|--------------------------------------|-----------------------------------|----------------------------------------------------------------------------------------|
| Situação              | Sala   |                                          |                                                                                        |                                                                               |                                                                                                |                                      |                                   |                                                                                        |
| Todos 🗸               | ▲ Sala | 🗸 🔺 Órgão julgador 🗸                     | De                                                                                     | Até                                                                           | Dia da semana                                                                                  | 🔺 Aceita audiências em feriados? 🗸 🔺 | Reservada para pauta específica 🗸 | Situação                                                                               |
| Sala PESQUISAR LIMPAR | Sala 1 | Juizado Especial Cí<br>vel da Comarca de | 13:30<br>13:30<br>13:30<br>13:30<br>13:30<br>10:00<br>10:00<br>10:00<br>10:00<br>10:00 | 16:30<br>16:30<br>16:30<br>16:30<br>12:30<br>12:30<br>12:30<br>12:30          | Segunda<br>Terça<br>Quarta<br>Quinta<br>Sexta<br>Quinta<br>Terça<br>Segunda<br>Quarta<br>Sexta | NÃO                                  | NÃO                               | Ativo<br>Ativo<br>Ativo<br>Ativo<br>Ativo<br>Ativo<br>Ativo<br>Ativo<br>Ativo          |
|                       | Sala 2 | Juizado Especial Cí<br>vel da Comarca de | 10:00<br>10:00<br>10:00<br>10:00<br>13:30<br>13:30<br>13:30<br>13:30<br>13:30<br>13:30 | 12:30<br>12:30<br>12:30<br>12:30<br>16:30<br>16:30<br>16:30<br>16:30<br>16:30 | Segunda<br>Terça<br>Quarta<br>Quinta<br>Sexta<br>Segunda<br>Terça<br>Quarta<br>Quinta<br>Sexta | NÃO                                  | NÃO                               | Ativo<br>Ativo<br>Ativo<br>Ativo<br>Ativo<br>Ativo<br>Ativo<br>Ativo<br>Ativo<br>Ativo |

Figura 14 – Filtro do resultado.

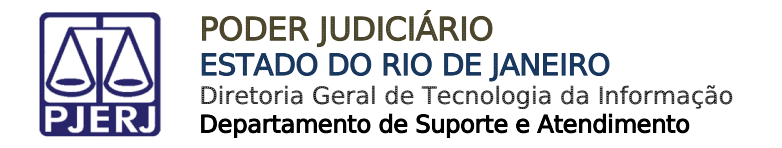

# 3.1 Incluir Sala de Audiência

Clique em **FORMULÁRIO**, para incluir uma nova sala de audiência.

| PESQUISA FORMULÁRIO   |                                          |                                                                                                    |                                    |                                   |                                                                                                 |
|-----------------------|------------------------------------------|----------------------------------------------------------------------------------------------------|------------------------------------|-----------------------------------|-------------------------------------------------------------------------------------------------|
| Situação              | Sala                                     |                                                                                                    |                                    |                                   |                                                                                                 |
| Todos 🗸               | 🔺 Sala 👻 🔺 Órgão julgador 👻              | De Até Dia da semana                                                                                                    | Aceita audiências em feriados? 🗸 🔺 | Reservada para pauta específica 🗸 | Situação                                                                                        |
| Sala PESQUISAR LIMPAR | Juizado Especial Cí<br>vel da Comarca de | 13:30         16:30         Segunda           13:30         16:30         Terça           13:30         16:30         Quarta           13:30         16:30         Quinta           13:30         16:30         Sexta           10:00         12:30         Quinta           10:00         12:30         Terça           10:00         12:30         Segunda           10:00         12:30         Sexta           10:00         12:30         Sexta                                                 | NÃO                                | NÃO                               | Ativo<br>Ativo<br>Ativo<br>Ativo<br>Ativo<br>Ativo<br>Ativo<br>Ativo<br>Ativo<br>Ativo<br>Ativo |
|                       | Juizado Especial Cí<br>vel da Comarca de | 10:00         12:30         Segunda           10:00         12:30         Terça           10:00         12:30         Quarta           10:00         12:30         Quarta           10:00         12:30         Sexta           13:30         16:30         Segunda           13:30         16:30         Quarta           13:30         16:30         Quarta           13:30         16:30         Quarta           13:30         16:30         Quarta           13:30         16:30         Quarta | NÃO                                | NÃO                               | Ativo<br>Ativo<br>Ativo<br>Ativo<br>Ativo<br>Ativo<br>Ativo<br>Ativo<br>Ativo<br>Ativo          |

Figura 15 – Menu Formulário

Preencha as informações da audiência.

| PESQUISA FORMULÁRIO             |                                   |                |  |
|---------------------------------|-----------------------------------|----------------|--|
| 1 * Campos obrigatórios         |                                   |                |  |
| Sala* ⊜                         | Aceita audiências em feriados?* 🔒 | Sala ativa?* 🔒 |  |
|                                 | ⊖ Sim . Não                       | ◯ Sim ◯ Não    |  |
| Reservada para pauta específica | _                                 |                |  |
| INCLUIR                         |                                   |                |  |

Figura 16 – Preencha os dados da audiência.

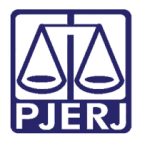

#### E clique em INCLUIR.

| PESQUISA FORMULÁRIO                   |                                   |                |  |
|---------------------------------------|-----------------------------------|----------------|--|
| Campos obrigatórios                   |                                   |                |  |
| Sala*                                 | Aceita audiências em feriados?* 🔒 | Sala ativa?* 🔒 |  |
| Sala 5                                | ◯ Sim . Não                       | ◉ Sim ○ Não    |  |
| Arrow Reservada para pauta específica |                                   |                |  |
| INCLUIR                               |                                   |                |  |

Figura 17 – Botão Incluir.

Ao gravar o registro, duas novas abas são exibidas. Clique em **HORÁRIOS** para configurar os dias e horários disponíveis para audiência.

| PESQUISA | FORMULÁRIO HORÁRIO                | S TIPOS DE AUDIÊNCIA ASSOCIADOS À S | ALA 5          |  |  |  |  |  |  |  |
|----------|-----------------------------------|-------------------------------------|----------------|--|--|--|--|--|--|--|
| • Campo  | os obrigatórios                   |                                     |                |  |  |  |  |  |  |  |
| Sala* ⊜  |                                   | Aceita audiências em feriados?* 🔒   | Sala ativa?* 🔒 |  |  |  |  |  |  |  |
| Sala 5   |                                   | 🔿 Sim 🖲 Não                         | ◉ Sim ○ Não    |  |  |  |  |  |  |  |
|          | ☐ Reservada para pauta específica |                                     |                |  |  |  |  |  |  |  |
| SALVAR   | NOVO                              |                                     |                |  |  |  |  |  |  |  |

Figura 18 – Menu Horários.

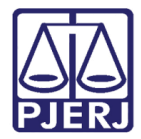

Preencha os Dias da Semana, Horário de funcionamento e informe a Situação como

'Ativo'.

| PESQUISA FORMULÁRIO HORÁRIO       | TIPOS DE AUDIÊNCIA ASSOCIADOS À SALA | 5                           |                          |
|-----------------------------------|--------------------------------------|-----------------------------|--------------------------|
| • Campos obrigatórios             |                                      |                             |                          |
| Dia da semana* 🔒                  |                                      | Horário de funcionamento* 🔒 | Situação 🔒               |
| [Domingo Segunda Terça Quarta     | Quinta Sexta Sábado dias]            | De Até                      | ○ Ativo ○ Inativo        |
| INCLUIR                           |                                      |                             |                          |
| Horários da sala de sessões de ji | ılgamento - Sala 5                   |                             |                          |
| ▲ Dia da semana <del>↓</del>      | ▲ Hora inicial ◄                     | 🔺 Hora final 🗸              | ▲ Situação <del>↓</del>  |
|                                   |                                      |                             | 0 resultados encontrados |
|                                   |                                      |                             |                          |

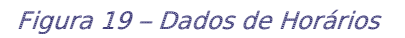

Depois de preencher, clique em **INCLUIR**.

| PESQUISA    | FORMULÁRIO      | HORÁRIOS     | TIPOS DE AUDIÊNCIA AS       | SOCIADOS À SALA     | 5                           |      |                          |
|-------------|-----------------|--------------|-----------------------------|---------------------|-----------------------------|------|--------------------------|
| • Campo     | os obrigatórios |              |                             |                     |                             |      |                          |
| Dia da sema | ana* 🔒          |              |                             |                     | Horário de funcionamento* 🛛 | Situ | uação                    |
|             | Segunda Terça   | Quarta       | D D D<br>Quinta Sexta Sábad | Todos os<br>o dias] | De 10:00 Até 12:30          | ۲    | Ativo 🔿 Inativo          |
| INCLUIK     |                 |              |                             |                     |                             |      |                          |
| Horários    | da sala de sess | sões de julg | gamento - Sala 5            |                     |                             |      |                          |
| 🔺 Dia d     | la semana 👻     |              | ▲ Hora inic                 | ial 🗸               | ▲ Hora final <del>↓</del>   |      | ▲ Situação <del>▼</del>  |
|             |                 |              |                             |                     |                             |      | 0 resultados encontrado: |
|             |                 |              |                             |                     |                             |      |                          |
|             |                 |              |                             |                     |                             |      |                          |

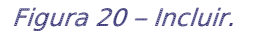

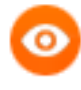

OBSERVAÇÃO: Caso a sala de audiência possa receber sessões durante o expediente forense, por exemplo, com um intervalo de 1 hora de almoço no período de 13:00 às 14:00, devem ser incluídos dois horários, o primeiro entre 11:00 e 13:00 e o segundo entre 14:00 e 18:00.

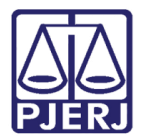

O horário passa a ser exibido na grade, inclua quantos horários forem necessários.

Para finalizar o cadastramento da sala, clique em **TIPOS DE AUDIÊNCIA ASSOCIADOS À SALA 5**, onde 'SALA 5' é o nome da sala que acabou de ser criada.

| PESQUISA    | FORMULÁRIO                     | HORÁRIOS     | TIPOS DE AUDIÊNCIA ASS | DCIADOS À SALA 5         |                 |             |               |            |                         |        |
|-------------|--------------------------------|--------------|------------------------|--------------------------|-----------------|-------------|---------------|------------|-------------------------|--------|
| • Campo     | s obrigatórios                 |              |                        |                          |                 |             |               |            |                         |        |
| Dia da sema | ina* 🗄                         |              |                        | н                        | orário de funci | onamento* 🗟 | Si            | tuação 🔒   |                         |        |
| Domingo     | □ □<br>Segunda Terça           | Quarta (     | Quinta Sexta Sábado    | □ D<br>Todos os<br>dias] | le Até          |             | C             | Ativo O    | Inativo                 |        |
| INCLUIR     |                                |              |                        |                          |                 |             |               |            |                         |        |
| Horários    | da sala de ses                 | sões de julg | amento - Sala 5        |                          |                 |             |               |            |                         |        |
|             | <ul> <li>Dia da sem</li> </ul> | ana 🗸        |                        |                          |                 | ▲ Hora      | a inicial 🔻 🔺 | Hora final | ▲ Situação <del>↓</del> |        |
|             | Segunda                        |              |                        |                          |                 | 1           | 0:00          | 12:30      | Ativo                   |        |
|             |                                |              |                        |                          |                 |             |               |            | 1 resultados encont     | trados |

Figura 21 – Aba Tipos de Audiência Associados à sala.

PESQUISA
FORMULÁRIO
HORÁRIOS
TIPOS DE AUDIÊNCIA ASSOCIADOS À SALA 5

 • Campos obrigatórios

 Tipo de Audiência\* a

Selecione

 Tipos de audiência associados à - Sala 5

 Tipo de audiência 

 Tipo de audiência 

 Tipo de audiência 

 Tipo de audiência 

 Tipo de audiência 

 Tipo de audiência

# Selecione o Tipo de Audiência e clique em INCLUIR.

Figura 22 – Seleção do Tipo de Audiência.

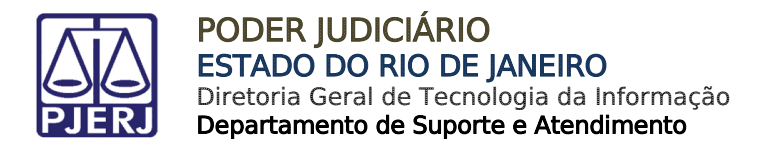

## O **Tipo de Audiência** selecionado passa a constar na grade.

Selecione todos os tipos de audiências que possam ser realizadas na sala.

| PESQUISA    | FORMULÁRIO     | HORÁRIOS | TIPOS DE AUDIÊNCIA ASSOCIADOS À SALA 5   |
|-------------|----------------|----------|------------------------------------------|
| • Campo     | s obrigatórios |          |                                          |
| Tipo de Aud | liência* ⊜     |          |                                          |
| Selecione   | •              |          | ✓                                        |
| INCLUIR     |                |          |                                          |
|             |                |          | Tipos de audiência associados à - Sala 5 |
|             |                |          | ▲ Tipo de audiência ◄                    |
|             |                |          | Conciliação                              |
|             |                |          | 1 resultados encontrados                 |
|             |                |          |                                          |

Figura 23 – Grade com os Tipos de audiências selecionados para a sala.

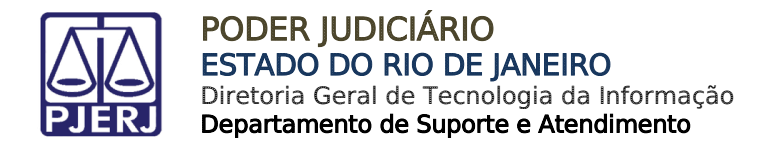

# 3.2 Alterar Sala de Audiência

Escolha a sala em que deseja realizar as alterações e clique em Editar através do ícone

| PESQUISA FORMULÁRIO   |      |        |                                          |                                                                                        |                                                                                        |                                                                                                |                                               |                                                |                                                                                        |
|-----------------------|------|--------|------------------------------------------|----------------------------------------------------------------------------------------|----------------------------------------------------------------------------------------|------------------------------------------------------------------------------------------------|-----------------------------------------------|------------------------------------------------|----------------------------------------------------------------------------------------|
| Situação              | Sala |        |                                          |                                                                                        |                                                                                        |                                                                                                |                                               |                                                |                                                                                        |
| Todos 🗸               |      | Sala - | ▲ Órgão julgador +                       | De                                                                                     | Até                                                                                    | Dia da semana                                                                                  | ▲ Aceita audiências em feriados? <del>▼</del> | ▲ Reservada para pauta específica <del>▼</del> | Situação                                                                               |
| Sala PESQUISAR LIMPAR |      | Sala 1 | Juizado Especial Cí<br>vel da Comarca de | 13:30<br>13:30<br>13:30<br>13:30<br>13:30<br>10:00<br>10:00<br>10:00<br>10:00<br>10:00 | 16:30<br>16:30<br>16:30<br>16:30<br>12:30<br>12:30<br>12:30<br>12:30                   | Segunda<br>Terça<br>Quarta<br>Quinta<br>Sexta<br>Quinta<br>Terça<br>Segunda<br>Quarta<br>Sexta | NÃO                                           | NÃO                                            | Ativo<br>Ativo<br>Ativo<br>Ativo<br>Ativo<br>Ativo<br>Ativo<br>Ativo<br>Ativo          |
|                       | 1    | Sala 2 | Juizado Especial Cí<br>vel da Comarca de | 10:00<br>10:00<br>10:00<br>10:00<br>13:30<br>13:30<br>13:30<br>13:30<br>13:30          | 12:30<br>12:30<br>12:30<br>12:30<br>12:30<br>16:30<br>16:30<br>16:30<br>16:30<br>16:30 | Segunda<br>Terça<br>Quarta<br>Quinta<br>Sexta<br>Segunda<br>Terça<br>Quarta<br>Quinta<br>Sexta | NÃO                                           | NÃO                                            | Ativo<br>Ativo<br>Ativo<br>Ativo<br>Ativo<br>Ativo<br>Ativo<br>Ativo<br>Ativo<br>Ativo |

Figura 24 – Editar.

Verifique as informações gerais da aba **FORMULÁRIO**, se necessário faça as alterações e clique em **SALVAR**.

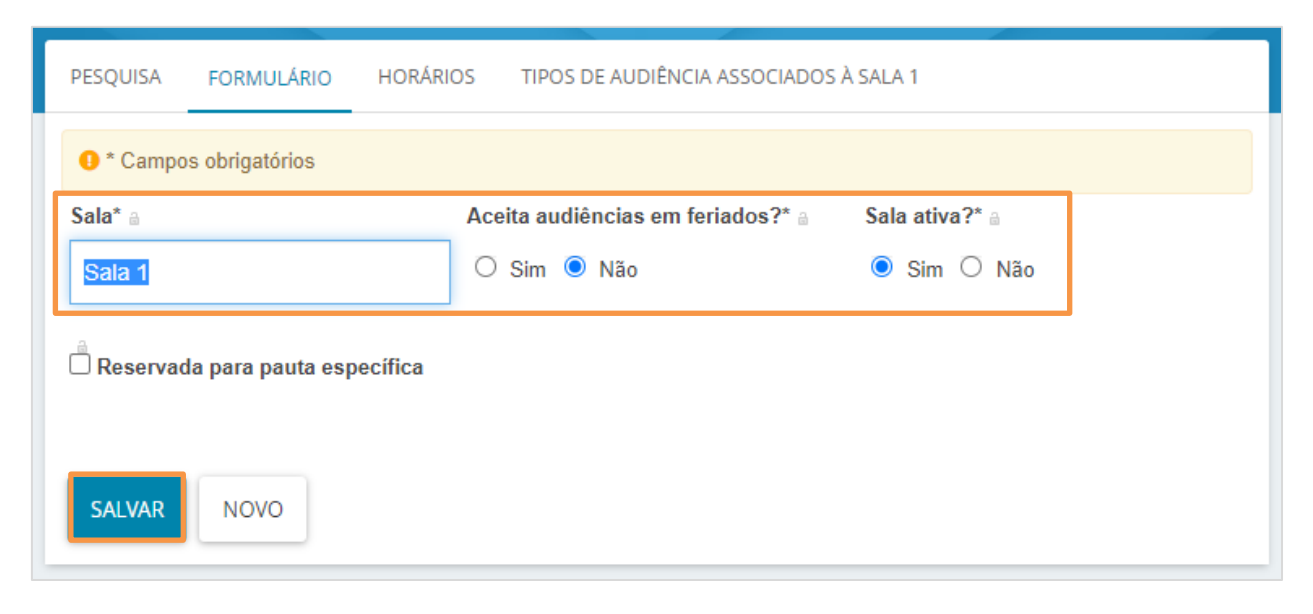

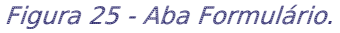

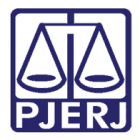

Para alterar os horários em que a sala está disponível para marcação de audiências, clique em HORÁRIOS.

| PESQUISA     | FORMULÁRIO HORÁRI        | OS TIPOS DE AUDIÊNCIA ASSOCIADOS  | À SALA 1       |
|--------------|--------------------------|-----------------------------------|----------------|
| 🕕 * Campo    | os obrigatórios          |                                   |                |
| Sala* 🔒      |                          | Aceita audiências em feriados?* 🔒 | Sala ativa?* 🔒 |
| Sala 1       |                          | ⊖ Sim ● Não                       | ● Sim ○ Não    |
| Are Reservad | da para pauta específica |                                   |                |
| SALVAR       | NOVO                     |                                   |                |

Figura 26-Aba Horários

Esta tela é dividida em duas partes: na primeira, é possível criar/alterar novos horários e, na segunda, são listados os horários já definidos.

| PESQUISA FORMULÁRIO HORÁRIOS TIPOS DE AUDIÊNCIA ASSOCIADOS À SALA 1 |                                      |          |
|---------------------------------------------------------------------|--------------------------------------|----------|
| O * Campos obrigatórios                                             |                                      |          |
| Dia da semana*  Horário de funcionamento*                           | Situação 🔒                           |          |
| [Domingo Segunda Terça Quarta Quinta Sexta Sábado Todos os dias]    | $\bigcirc$ Ativo $\bigcirc$ Inativo  |          |
| INCLUIR                                                             |                                      |          |
| Horários da sala de sessões de julgamento - Sala 1                  |                                      |          |
| 🔺 Dia da semana 🗸                                                   | 🔺 Hora inicial 🗸 🔺 Hora final 🚽 🔺 Si | tuação 🗸 |
| Segunda                                                             | 10:00 12:30 Ativ                     | D        |
| Im Terça                                                            | 10:00 12:30 Ativ                     | D        |
| Quarta                                                              | 10:00 12:30 Ativ                     | D        |
| Quinta                                                              | 10:00 12:30 Ativ                     | D        |
| Sexta                                                               | 10:00 12:30 Ativ                     | D        |

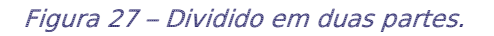

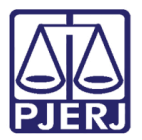

# 3.2.1 Incluir Novo Horário

Para acrescentar mais um período em que as audiências poderão ser agendadas, preencha a primeira parte da tela. Selecione o(s) **Dia(s) da semana**, o **Horário de funcionamento** e informe a **Situação** como 'Ativo'.

| PESQUISA FORMULÁRIO HORÁRIOS TIPOS DE AUDIÊNCIA ASSOCIADOS À SALA 1 |              |            |             |        |            |             |                     |                             |                   |  |
|---------------------------------------------------------------------|--------------|------------|-------------|--------|------------|-------------|---------------------|-----------------------------|-------------------|--|
| Campos obrigatórios                                                 |              |            |             |        |            |             |                     |                             |                   |  |
| Dia da sema                                                         | ana* 👌       |            |             |        |            |             |                     | Horário de funcionamento* 🗟 | Situação 🔒        |  |
| □<br>[Domingo                                                       | □<br>Segunda | □<br>Terça | D<br>Quarta | Quinta | □<br>Sexta | □<br>Sábado | □<br>Todos os dias] | De Até                      | ⊖ Ativo ⊖ Inativo |  |
| INCLUIR                                                             |              |            |             |        |            |             |                     |                             |                   |  |

Figura 28 – Adição de mais um período para audiências.

## Ao finalizar, clique em INCLUIR.

| PESQUISA FORMULÁRIO HORÁRIOS TIPOS DE AUDIÊNCIA ASSOCIADOS À SALA 3 |                                        |
|---------------------------------------------------------------------|----------------------------------------|
| • Campos obrigatórios                                               |                                        |
| Dia da semana* 🖞                                                    | Horário de funcionamento* 🗎 Situação 🗎 |
| [Domingo Segunda Terça Quarta Quinta Sexta Sábado Todos os dias]    | De 16:30 Até 17:30                     |
| INCLUIR                                                             |                                        |

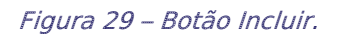

#### O novo horário passa a ser exibido na listagem.

| Horários da sala de sessões de julgamento - Sala 3 |                                              |
|----------------------------------------------------|----------------------------------------------|
| 🔺 Dia da semana 👻                                  | ▲ Hora inicial ▾ ▲ Hora final ▾ ▲ Situação ▾ |
| Segunda                                            | 16:30 17:30 Ativo                            |

Figura 30 – Novo horário na listagem.

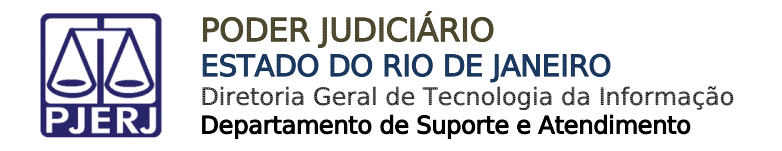

# 3.2.2 Editar Horário Cadastrado

Para alterar um horário já cadastrado na sala de audiência, clique em Editar através do

ícone 🥒 .

| PESQUISA FORMULÁRIO HORÁRIOS TIPOS DE AUDIÊNO      | IA ASSOCIADOS À SALA 1      |                                              |
|----------------------------------------------------|-----------------------------|----------------------------------------------|
| • Campos obrigatórios                              |                             |                                              |
| Dia da semana* 🗎                                   | Horário de funcionamento* 🔒 | Situação ⊜                                   |
| Deningo Segunda Terça Quarta Quinta Sexta          | C De Até                    | ○ Ativo ○ Inativo                            |
| INCLUIR                                            |                             |                                              |
| Horários da sala de sessões de julgamento - Sala 1 |                             |                                              |
| ▲ Dia da semana ◄                                  |                             | 🔺 Hora inicial 👻 🔺 Hora final 👻 🔺 Situação 👻 |
| Segunda                                            |                             | 10:00 12:30 Ativo                            |
| Jerça                                              |                             | 10:00 12:30 Ativo                            |
| Quarta                                             |                             | 10:00 12:30 Ativo                            |
| Quinta                                             |                             | 10:00 12:30 Ativo                            |
| Sexta                                              |                             | 10:00 12:30 Ativo                            |

Figura 31 – Editar.

As informações do horário cadastrado são preenchidas na primeira parte da tela.

| PESQUISA    | FORMULÁRIO      | HORÁRIOS   | TIPOS DE AI | POS DE AUDIÊNCIA ASSOCIADOS À SALA 1 |        |                |                             |                 |
|-------------|-----------------|------------|-------------|--------------------------------------|--------|----------------|-----------------------------|-----------------|
| • Campo     | os obrigatórios |            |             |                                      |        |                |                             |                 |
| Dia da sema | ana* 👌          |            |             |                                      |        |                | Horário de funcionamento* 🔒 | Situação 📾      |
| Domingo     | Segunda Te      | rça Quarta | Quinta      | Sexta                                | Sábado | Todos os dias] | De 10:00 Até 12:30          | Ativo O Inativo |
| SALVAR      | NOVO            |            |             |                                      |        |                |                             |                 |

Figura 32 – Primeira parte da tela.

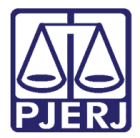

Altere as informações desejadas e clique em SALVAR.

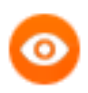

OBSERVAÇÃO: Não é permitido editar o campo Dia da Semana, somente o Horário e a Situação.

| PESQUISA    | FORMULÁRIO      | HORÁRIOS   | TIPOS DE AUDIÊN | CIA ASSOCIADOS À SAI | LA 1            |                            |                   |  |
|-------------|-----------------|------------|-----------------|----------------------|-----------------|----------------------------|-------------------|--|
| 0 * Campo   | os obrigatórios |            |                 |                      |                 |                            |                   |  |
| Dia da sema | ana* 🔒          |            |                 |                      | Н               | orário de funcionamento* 🛽 | Situação 🔒        |  |
| [Domingo    | Segunda Te      | rça Quarta | Quinta Sexta    | Sábado Todos         | D<br>s os dias] | e 10:00 Até 13:00          | ● Ativo ○ Inativo |  |
| SALVAR      | NOVO            |            |                 |                      |                 |                            |                   |  |

Figura 33 – Alteração do Horário e da situação.

A alteração passa a constar na listagem de horários da sala.

| PESQUISA FORMULÁRIO HORÁRIOS TIPOS DE                                                                                       | NICIA ASCOCIADOS À SALA 1     |                                                   |
|----------------------------------------------------------------------------------------------------|-------------------------------|---------------------------------------------------|
| • Campos obrigatórios                                                                                                    | ensagem                       | ^                                                 |
| Dia da semana" a<br>[Domingo Segunda Terça Quarta Quinta<br>SALVAR NOVO<br>Horários da sala de sessões de julgamento - Sala | Registro alterado com sucesso | Situação 🗎<br><ul> <li>Ativo O Inativo</li> </ul> |
| Registro alterado com sucesso                                                                                               |                               | ▲ Hora inicial ▾ ▲ Hora final ▾ ▲ Situacão ▾      |
| 🖋 💼 Segunda                                                                                                    |                               | 10:00 13:00 Ativo                                 |
| / Terça                                                                                                    |                               | N:00 12:30 Ativo                                  |
| Quarta                                                                                                    |                               | 10:00 12:30 Ativo                                 |

Figura 34 – Mensagem da alteração feita com sucesso.

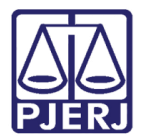

# 3.2.3 Excluir Horário Cadastrado

Para excluir um horário já cadastrado, localize-o na segunda parte da tela e clique em

# Excluir a partir do ícone 💼.

| PESQUISA F    | FORMULÁRIO HORÁ       | RIOS T        | TIPOS DE AI | UDIÊNCIA   | ASSOCIADO   | DS À SALA 1         |                             |                    |            |                                |
|---------------|-----------------------|---------------|-------------|------------|-------------|---------------------|-----------------------------|--------------------|------------|--------------------------------|
| • Campos o    | * Campos obrigatórios |               |             |            |             |                     |                             |                    |            |                                |
| Dia da semana | a* a                  |               |             |            |             |                     | Horário de funcionamento* a | Situ               | ação ⊜     |                                |
| Domingo       | Segunda Terça (       | ) (<br>Quarta | Quinta      | □<br>Sexta | □<br>Sábado | □<br>Todos os dias] | De Até                      | 0                  | Ativo 🔿 Ir | nativo                         |
| INCLUIR       |                       |               |             |            |             |                     |                             |                    |            |                                |
| Horários da   | a sala de sessões d   | e julgan      | nento - S   | Sala 1     |             |                     |                             |                    |            |                                |
|               | 🔺 Dia da semana 👻     |               |             |            |             |                     |                             | 🔺 Hora inicial 👻 🔺 | Hora final | <ul> <li>Situação -</li> </ul> |
|               | Segunda               |               |             |            |             |                     |                             | 10:00              | 12:30      | Ativo                          |
|               | Terça                 |               |             |            |             |                     |                             | 10:00              | 12:30      | Ativo                          |
|               | Quarta                |               |             |            |             |                     |                             | 10:00              | 12:30      | Ativo                          |
|               | Quinta                |               |             |            |             |                     |                             | 10:00              | 12:30      | Ativo                          |
|               | Sexta                 |               |             |            |             |                     |                             | 10:00              | 12:30      | Ativo                          |

Figura 35 – Ícone Excluir

O sistema solicita confirmação do procedimento, clique em **OK** para prosseguir.

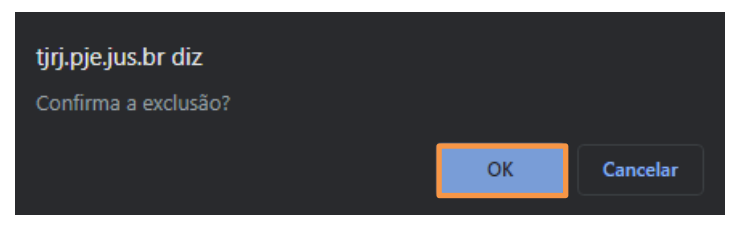

Figura 36 – Confirmação da exclusão.

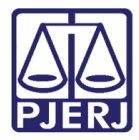

O horário é retirado da lista e a partir deste momento as audiências automáticas não são mais marcadas no período excluído.

| PESQUISA FORMULÁRIO HORÁRIOS         | TIPOS DE AUDIÊNCIA ASSOCIADOS À SALA 1 |                             |                                    |
|--------------------------------------|----------------------------------------|-----------------------------|------------------------------------|
| • Campos obrigatórios                |                                        |                             |                                    |
| Dia da semana* 🔒                     |                                        | Horário de funcionamento* a | Situação 🔒                         |
| Domingo Segunda Terça Quarta         | Quinta Sexta Sábado Todos os dias]     | De Até                      | O Ativo O Inativo                  |
| INCLUIR                              |                                        |                             |                                    |
| Horários da sala de sessões de julga | amento - Sala 1                        |                             |                                    |
| 🔺 Dia da semana 🗸                    |                                        | ▲ Hora ini                  | cial 👻 🔺 Hora final 👻 🔺 Situação 👻 |
| 🖋 💼 Terça                            |                                        | 10:00                       | 12:30 Ativo                        |
| 🖋 💼 Quarta                           |                                        | 10:00                       | 12:30 Ativo                        |
| 🖉 💼 Quinta                           |                                        | 10:00                       | 12:30 Ativo                        |
| 🖋 💼 Sexta                            |                                        | 10:00                       | 12:30 Ativo                        |

Figura 37 – Exclusão realizada.

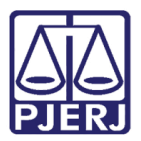

# 3.2.4 Gerenciar Tipo de Audiência na Sala

Para verificar quais são os tipos de audiência que a sala está apta para receber, clique na aba **TIPOS DE AUDIÊNCIAS ASSOCIADOS À SALA 1**, onde "SALA 1" corresponde à sala selecionada para edição.

Neste exemplo podem ocorrer audiências de Conciliação e de Conciliação, Instrução e Julgamento.

| PESQUISA    | FORMULÁRIO      | HORÁRIOS | TIPOS DE AUDIÊNCIA ASSOCIADOS À SALA 1  |                          |
|-------------|-----------------|----------|-----------------------------------------|--------------------------|
| 🕕 * Campo   | os obrigatórios |          |                                         |                          |
| Tipo de Auc | liência*        |          |                                         |                          |
| Selecione   | 9               | ~        |                                         |                          |
|             | Tipo            |          | audiência associados à - Sala 1         |                          |
|             |                 |          | <ul> <li>Tipo de audiência -</li> </ul> |                          |
|             |                 |          | Conciliação                             |                          |
|             |                 |          | Conciliação, Instrução e Julgamento     |                          |
|             |                 |          |                                         | 1 resultados encontrados |

Figura 38 – Tipos de audiências associadas à sala.

Caso deseje retirar um tipo de audiência da sala, clique em Excluir, através do ícone 🏻 🏛

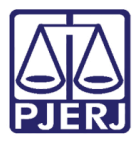

| PESQUISA    | FORMULÁRIO     | HORÁRIOS   | TIPOS DE AUDIÊNCIA ASSOCIADOS À SALA 1 |                          |
|-------------|----------------|------------|----------------------------------------|--------------------------|
| • Campo     | s obrigatórios |            |                                        |                          |
| Tipo de Aud | liência* 🔒     |            |                                        |                          |
| Selecione   | •              | ~          |                                        |                          |
| INCLUIR     |                |            |                                        |                          |
|             |                | Tipos de a | udiência associados à - Sala 1         |                          |
|             |                |            | ▲ Tipo de audiência 👻                  |                          |
|             |                |            | Conciliação                            |                          |
|             |                |            | Conciliação, Instrução e Julgamento    |                          |
|             |                |            |                                        | 1 resultados encontrados |

Figura 39 – Exclusão de um tipo de audiência.

Para incluir um novo Tipo de Audiência, selecione no combo a opção desejada.

| PESQUISA FORMULÁRIO                                                                | HORÁRIOS  | TIPOS DE AUDIÊNCIA ASSOCIADOS À SALA 1 |
|------------------------------------------------------------------------------------|-----------|----------------------------------------|
| • Campos obrigatórios                                                              |           |                                        |
| Tipo de Audiência* 🔒                                                               |           |                                        |
| Selecione                                                                          | ~         |                                        |
| Conciliação<br>Conciliação, Instrução e J<br>Instrução e Julgamento<br>Admonitória | ulgamento | udiência associados à - Sala 1         |
|                                                                                    |           | ▲ Tipo de audiência 🗸                  |
|                                                                                    |           | Conciliação                            |
|                                                                                    |           | Conciliação, Instrução e Julgamento    |
|                                                                                    |           | 1 resultados encontrados               |
|                                                                                    |           |                                        |

Figura 40 – Incluindo um novo tipo de audiência em uma sala.

E clique em **INCLUIR**.

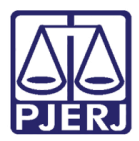

| PESQUISA FORMULÁRIO    | HORÁRIOS    | TIPOS DE AUDIÊNCIA ASSOCIADOS À SALA 1 |
|------------------------|-------------|----------------------------------------|
| • Campos obrigatórios  |             |                                        |
| Tipo de Audiência* ⊜   |             |                                        |
| Instrução e Julgamento | ~           |                                        |
|                        |             |                                        |
| INCLUIR                |             |                                        |
|                        | Tipos de au | udiência associados à - Sala 1         |
|                        |             | ▲ Tipo de audiência 👻                  |
| 6                      |             | Conciliação                            |
|                        |             | Conciliação, Instrução e Julgamento    |
|                        |             | 1 resultados encontrados               |
|                        |             |                                        |

Figura 41 – Botão Incluir.

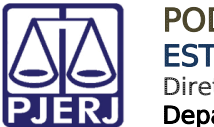

# 3.3 Excluir Sala de Audiência

Para excluir uma sala de audiência já cadastrada, localize-a na listagem exibida e clique em **Excluir** a partir do ícone  $\square$ .

| PESQUISA FORMULÁRIO   |        |                                          |                                                                                        |                                                                               |                                                                                                |                                               |                                                |                                                                               |
|-----------------------|--------|------------------------------------------|----------------------------------------------------------------------------------------|-------------------------------------------------------------------------------|------------------------------------------------------------------------------------------------|-----------------------------------------------|------------------------------------------------|-------------------------------------------------------------------------------|
| Situação              | Sala   |                                          |                                                                                        |                                                                               |                                                                                                |                                               |                                                |                                                                               |
| Todos 🗸               | ▲ Sala | 🗕 🔺 Órgão julgador 🚽                     | De                                                                                     | Até                                                                           | Dia da semana                                                                                  | ▲ Aceita audiências em feriados? <del>▼</del> | ▲ Reservada para pauta específica <del>▼</del> | Situação                                                                      |
| Sala PESQUISAR LIMPAR | Sala 1 | Juizado Especial Cí<br>vel da Comarca de | 13:30<br>13:30<br>13:30<br>13:30<br>10:00<br>10:00<br>10:00<br>10:00<br>10:00<br>10:00 | 16:30<br>16:30<br>16:30<br>16:30<br>12:30<br>12:30<br>12:30<br>12:30<br>12:30 | Segunda<br>Terça<br>Quarta<br>Quinta<br>Sexta<br>Quinta<br>Terça<br>Segunda<br>Quarta<br>Sexta | NÃO                                           | NÃO                                            | Ativo<br>Ativo<br>Ativo<br>Ativo<br>Ativo<br>Ativo<br>Ativo<br>Ativo<br>Ativo |
|                       | Sala 2 | Juizado Especial Cí<br>vel da Comarca de | 10:00<br>10:00<br>10:00<br>10:00<br>13:30<br>13:30<br>13:30<br>13:30<br>13:30<br>13:30 | 12:30<br>12:30<br>12:30<br>12:30<br>16:30<br>16:30<br>16:30<br>16:30<br>16:30 | Segunda<br>Terça<br>Quarta<br>Quinta<br>Sexta<br>Segunda<br>Terça<br>Quarta<br>Quinta<br>Sexta | NÃO                                           | NÃO                                            | Ativo<br>Ativo<br>Ativo<br>Ativo<br>Ativo<br>Ativo<br>Ativo<br>Ativo<br>Ativo |

Figura 42 – Exclusão de Sala de Audiência.

O sistema solicita a confirmação para desativar a sala, clique em **OK** para prosseguir.

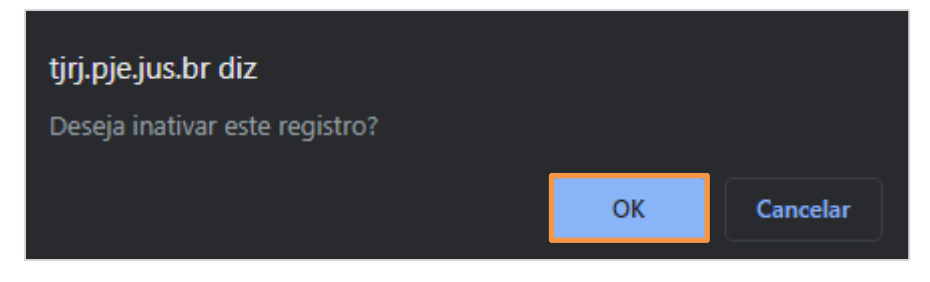

Figura 43 – Confirmação da Exclusão da sala.

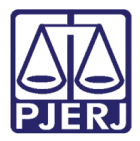

Esta operação não exclui efetivamente a sala, mas ela passa a constar como 'Inativa' e não exibe mais a opção de exclusão.

| 🔺 Sala 🖥 | 🔺 Órgão julgador 🚽                       | De                                                                                              | Até                                                                                    | Dia da semana                                                                                  | 🔺 Aceita audiências em feriados? 👻 🔺 Re | eservada para pauta específica 👻 | Situação                                                                                        |
|----------|------------------------------------------|-------------------------------------------------------------------------------------------------|----------------------------------------------------------------------------------------|------------------------------------------------------------------------------------------------|-----------------------------------------|----------------------------------|-------------------------------------------------------------------------------------------------|
| Sala 1   | Juizado Especial Cí<br>vel da Comarca de | 13:30<br>13:30<br>13:30<br>13:30<br>13:30<br>10:00<br>10:00<br>10:00<br>10:00<br>10:00<br>10:00 | 16:30<br>16:30<br>16:30<br>16:30<br>12:30<br>12:30<br>12:30<br>12:30<br>12:30<br>12:30 | Segunda<br>Terça<br>Quarta<br>Quinta<br>Sexta<br>Quinta<br>Terça<br>Segunda<br>Quarta<br>Sexta | NÃO                                     | NÃO                              | Ativo<br>Ativo<br>Ativo<br>Ativo<br>Ativo<br>Ativo<br>Ativo<br>Ativo<br>Ativo<br>Ativo          |
| Sala 2   | Juizado Especial Cí<br>vel da Comarca de | 10:00<br>10:00<br>10:00<br>10:00<br>10:00<br>13:30<br>13:30<br>13:30<br>13:30<br>13:30          | 12:30<br>12:30<br>12:30<br>12:30<br>16:30<br>16:30<br>16:30<br>16:30<br>16:30<br>16:30 | Segunda<br>Terça<br>Quarta<br>Quinta<br>Segunda<br>Terça<br>Quarta<br>Quinta<br>Sexta          | NÃO                                     | NÃO                              | Inativo<br>Inativo<br>Inativo<br>Inativo<br>Inativo<br>Inativo<br>Inativo<br>Inativo<br>Inativo |

Figura 44- A sala foi inativada.

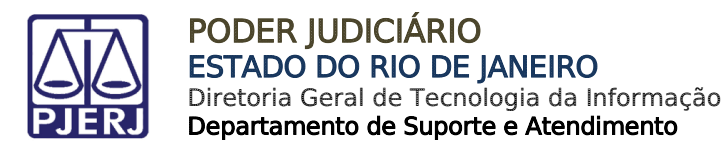

# 4. Bloquear Pauta de Audiência

Acesse o menu do PJe através do ícone

|                                                                                                    | PJe              |                  | Simone                                       | 8    |
|----------------------------------------------------------------------------------------------------|------------------|------------------|----------------------------------------------|------|
| *                                                                                                    | 🖋 Assinaturas    | ★ Minhas tarefas | ☑ Tarefas                                    |      |
| <ul><li></li><li></li></ul> | Nenhum resultado | Filtros -        | Filtros                                      | -    |
|                                                                                                    |                  | Nenhum resultado | Aguardando Audiência [JEC_AGA]               | 1707 |
|                                                                                                    |                  |                  | Aguardando Manifestação [MAN]                | 3    |
|                                                                                                    |                  |                  | Aguardando Retorno das Citações<br>[JEC_CIN] | 721  |
|                                                                                                    |                  |                  | Aguardando Trânsito em Julgado<br>[JEC TJU]  | 764  |
| 5                                                                                                    |                  |                  | Apensar ou Desapensar Processos              | 1    |
| Q                                                                                                    |                  |                  |                                              |      |

Figura 45 – Menu do PJE

e **^** Q Acesso rápido 0 Painel > 🗁 Processo >  $\checkmark$ 🖉 Atividades > iii Audiências e sessões >  $\sim$ 🕸 Configuração > լիղ 5 Q

Entre na opção **Configuração**.

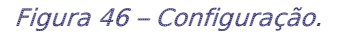

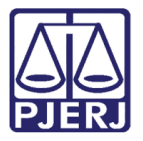

#### Depois Audiências e sessões.

| × PJe                  |          |   |
|------------------------|----------|---|
| <b>Q</b> Acesso rápido |          |   |
| CONFIGURAÇÃO           |          |   |
| Audiências e sessões   | <u>т</u> |   |
| Controle de acesso     | >        |   |
| Documento              | >        |   |
| Mobile                 |          |   |
| Pessoa                 | >        | 3 |
|                        |          | Q |

Figura 47 – AudiÊncias e Sessões.

Por fim, escolha a opção Boqueio de Pauta.

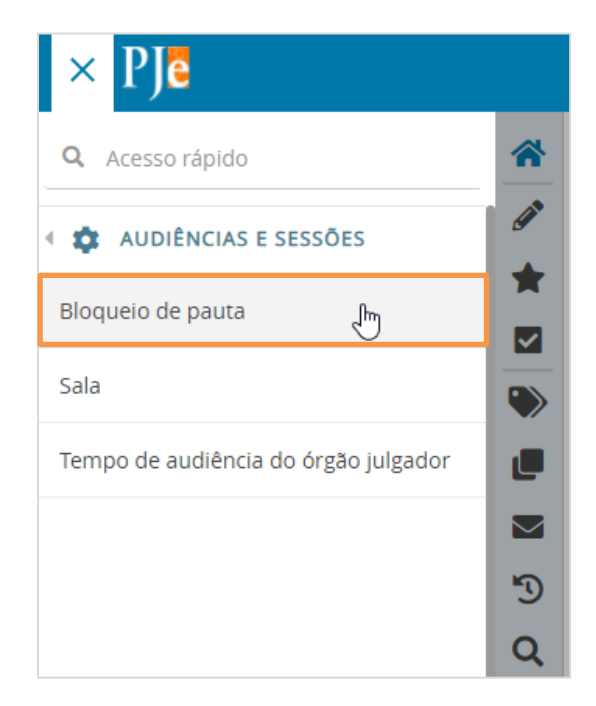

Figura 48 – Bloqueio de pauta.

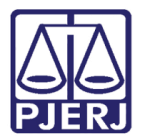

0

OBSERVAÇÃO: Também é possível digitar no campo de pesquisa "bloqueio" que a opção será exibida para seleção.

| × PJe                                                             |   |                     |
|-------------------------------------------------------------------|---|---------------------|
| Q bloqueio                                                        |   | *                   |
| Configuração · Audiências e sessões ·<br><b>Bloqueio de pauta</b> |   | <ul><li>✓</li></ul> |
| 🗁 Processo                                                        | > |                     |
| 🕜 Atividades                                                      | > |                     |
| Audiências e sessões                                              | > | L                   |
| 🏟 Configuração                                                    | > |                     |
|                                                                   |   | 3                   |
|                                                                   |   | Q                   |

Figura 49 – Pesquisar.

Nesta tela são listados os dias em que o sistema <u>não</u> marcará audiência, caso deseje localizar um bloqueio específico, utilize as opções ao lado esquerdo para filtrar.

| PESQUISA FORMULÁRIO                                     |             |                                         |                                  |                        |                       |                      |                         |
|---------------------------------------------------------|-------------|-----------------------------------------|----------------------------------|------------------------|-----------------------|----------------------|-------------------------|
| Situação                                                | Bloqueio de | Pauta                                   |                                  |                        |                       |                      |                         |
| Todos 🗸                                                 |             | 🔺 Órgão Julgador 🚽                      | ▲ Sala de Audiência <del>↓</del> | 🔺 Motivo do bloqueio 🗸 | ▲ Inicio <del>↓</del> | 🔺 Final 🚽            | ▲ Situação <del>↓</del> |
| <b>Órgão Julgador</b><br>Juizado Especial Cível da Co ∨ |             | Juizado Especial Cível<br>da Comarca de | Sala 1                           | Pós Carnaval           | 27/02/20<br>20 00:00  | 28/02/20<br>20 00:00 | Ativo                   |
| Sala de Audiência                                       |             | Juizado Especial Cível<br>da Comarca de | Sala 1                           | Pré Carnaval           | 21/02/20<br>20 00:00  | 21/02/20<br>20 00:00 | Ativo                   |
| Período do bloqueio:                                    |             | Juizado Especial Cível<br>da Comarca de | Sala 3                           | ponto facultativo      | 09/04/20<br>20 00:00  | 09/04/20<br>20 00:00 | Ativo                   |
| De:                                                     | /           | Juizado Especial Cível<br>da Comarca de | Sala 1                           | FERIADO NACIONAL       | 11/06/202<br>0 00:00  | 11/06/20<br>20 00:00 | Ativo                   |
| PESQUISAR LIMPAR                                        |             | Juizado Especial Cível<br>da Comarca de | Sala 2                           | RECESSO                | 14/12/20<br>20 00:00  | 20/01/20<br>21 19:00 | Ativo                   |

Figura 50 – Filtro para localizar um horário que o sistema não marcará audiência.

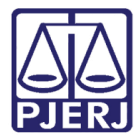

Para visualizar maiores detalhes de um bloqueio cadastrado, clique em Editar através

do ícone 🧖 .

| ESQUISA FORMULÁRIO                                      |             |                                         |                                  |                        |                       |                      |                                |
|---------------------------------------------------------|-------------|-----------------------------------------|----------------------------------|------------------------|-----------------------|----------------------|--------------------------------|
| Situação                                                | Bloqueio de | e Pauta                                 |                                  |                        |                       |                      |                                |
| Todos 🗸                                                 |             | ▲ Órgão Julgador +                      | ▲ Sala de Audiência <del>↓</del> | 🔺 Motivo do bloqueio 🚽 | ▲ Inicio <del>↓</del> | ▲ Final <del>-</del> | <ul> <li>Situação -</li> </ul> |
| <b>Órgão Julgador</b><br>Juizado Especial Cível da Co ♀ | 1           | Juizado Especial Cível<br>da Comarca de | Sala 1                           | Pós Carnaval           | 27/02/20<br>20 00:00  | 28/02/20<br>20 00:00 | Ativo                          |
| Sala de Audiência                                       |             | Juizado Especial Cível<br>da Comarca de | Sala 1                           | Pré Carnaval           | 21/02/20<br>20 00:00  | 21/02/20<br>20 00:00 | Ativo                          |
| Período do bloqueio:                                    | 1           | Juizado Especial Cível<br>da Comarca de | Sala 3                           | ponto facultativo      | 09/04/20<br>20 00:00  | 09/04/20<br>20 00:00 | Ativo                          |
|                                                         | <b>/</b>    | Juizado Especial Cível<br>da Comarca de | Sala 1                           | FERIADO NACIONAL       | 11/06/202<br>0 00:00  | 11/06/20<br>20 00:00 | Ativo                          |
| PESQUISAR LIMPAR                                        |             | Juizado Especial Cível<br>da Comarca de | Sala 2                           | RECESSO                | 14/12/20<br>20 00:00  | 20/01/20<br>21 19:00 | Ativo                          |

Figura 51 - Editar

Verifique os dados, e se desejar, faça alterações no bloqueio, ao final clique em SALVAR.

| PESQUISA FORMULÁRIO                      |  |                        |           |                   |               |
|------------------------------------------|--|------------------------|-----------|-------------------|---------------|
| • Campos obrigatórios                    |  |                        |           |                   |               |
| Órgão Julgador*                          |  | Sala de Audiência* 🔒   |           | Data do Inicio* 🔒 |               |
| Juizado Especial Cível da Comarca de 🗸 🗸 |  | Sala 3 🗸               |           | 09/04/2020 00:00  | -11-<br>11111 |
| Data Fim* 🔒                              |  | Descrição do Bloqueio* | Ativo?* 🗎 |                   |               |
| 09/04/2020 00:00                         |  | ponto facultativo      |           | Ativo O Inativo   |               |
| SALVAR                                   |  |                        |           |                   |               |

Figura 52 – Alteração no bloqueio.

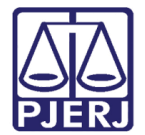

OBSERVAÇÃO: Para retornar à listagem de bloqueios, clique na aba PESQUISA.

| PESQUISA                                                 | FORMULÁRIO          |              |                        |   |                   |                 |
|----------------------------------------------------------|---------------------|--------------|------------------------|---|-------------------|-----------------|
| 1 * Campo                                                | s obrigatórios      |              |                        |   |                   |                 |
| Órgão Julgador* a Sala de Audiência* a Data do Inicio* a |                     |              |                        |   |                   |                 |
| Juizado E                                                | special Cível da Co | marca de 🗸 🗸 | Sala 3                 | ~ | 09/04/2020 00:00  | nimir<br>:::::: |
| Data Fim* 🔒                                              |                     |              | Descrição do Bloqueio* |   | Ativo?* 🔒         |                 |
| 09/                                                      | 04/2020 00:00       | <br>         | ponto facultativo      |   | ● Ativo ○ Inativo |                 |
| SALVAR                                                   | NOVO                |              |                        |   |                   |                 |

#### Figura 53 – Aba Pesquisa.

Para incluir um novo bloqueio, clique na guia FORMULÁRIO.

| PESQUISA FORMULÁRIO                              |                                                                                                    |
|--------------------------------------------------|----------------------------------------------------------------------------------------------------|
| Situação                                         | Bloqueio de Pauta                                                                                                    |
| Todos 🗸                                          | 🔺 Órgão Julgador 👻 🔺 Sala de Audiência 🔻 🔺 Motivo do bloqueio 👻 🔺 Inicio 👻 🔺 Final 👻 🔺 Situação                                                                      |
| Órgão Julgador<br>Juizado Especial Cível da Co ↔ | Juizado Especial Cível<br>da Comarca de Sala 1 Pós Carnaval 27/02/20 28/02/20<br>20 00:00 20 00:00 Ativo                                                             |
| Sala de Audiência                                | Juizado Especial Cível<br>da Comarca de         Sala 1         Pré Carnaval         21/02/20<br>20 00:00         21/02/20<br>20 00:00         Ativo                  |
| Período do bloqueio:                             | Juizado Especial Cível<br>da Comarca de         Sala 3         ponto facultativo         09/04/20<br>20 00:00         09/04/20<br>20 00:00         09/04/20<br>Ativo |
|                                                  | Juizado Especial Cível<br>da Comarca de         Sala 1         FERIADO NACIONAL         11/06/202<br>0 00:00         11/06/202<br>20 00:00         Ativo             |
| PESQUISAR LIMPAR                                 | Juizado Especial Cível<br>da Comarca de         Sala 2         RECESSO         14/12/20<br>20 00:00         20/01/20<br>21 19:00         Ativo                       |

Figura 54 – Aba Formulário.

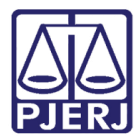

## Preencha os dados e clique em INCLUIR.

| PESQUISA FORMULÁRIO                      |                          |                   |  |
|------------------------------------------|--------------------------|-------------------|--|
| • Campos obrigatórios                    |                          |                   |  |
| Órgão Julgador* ⊜                        | Sala de Audiência* ⊜     | Data do Inicio* 🔒 |  |
| Juizado Especial Cível da Comarca de N 🐱 | Selecione 🗸              | 100               |  |
| Data Fim* a                              | Descrição do Bloqueio* 🔒 | Ativo?* 🔒         |  |
| 1001<br>2002                             |                          | ● Ativo ○ Inativo |  |
|                                          |                          |                   |  |
| INCLUIR                                  |                          |                   |  |

Figura 55 – inclusão de bloqueio de horário.

E para excluir um bloqueio cadastrado, localize o bloqueio e clique no ícone  $ar{ar{\square}}$  .

| PESQUISA FORMULÁRIO                              |                                                                                                    |  |  |  |
|--------------------------------------------------|----------------------------------------------------------------------------------------------------|--|--|--|
| Situação                                         | Bloqueio de Pauta                                                                                                    |  |  |  |
| Todos 🗸                                          | 🔺 Órgão Julgador 👻 🔺 Sala de Audiência 👻 🔺 Motivo do bloqueio 👻 🔺 Inicio 👻 🔺 Final 👻 🔺 Situação                                                |  |  |  |
| Órgão Julgador<br>Juizado Especial Cível da Co 🗸 | Juizado Especial Cível<br>da Comarca de Sala 1 Pós Carnaval 27/02/20 28/02/20<br>20 00:00 20 00:00 Ativo                                       |  |  |  |
| Sala de Audiência                                | Juizado Especial Cível<br>da Comarca de Sala 1 Pré Carnaval 21/02/20 21/02/20<br>20 00:00 20 00:00 Ativo                                       |  |  |  |
| Período do bloqueio:                             | Juizado Especial Cível<br>da Comarca de Sala 3 ponto facultativo 09/04/20 09/04/20<br>20 00:00 20 00:00 Ativo                                  |  |  |  |
| De:                                              | Juizado Especial Cível<br>da Comarca de Sala 1 FERIADO NACIONAL 11/06/202 11/06/20<br>0 00:00 20 00:00 Ativo                                   |  |  |  |
| PESQUISAR LIMPAR                                 | Juizado Especial Cível<br>da Comarca de         Sala 2         RECESSO         14/12/20<br>20 00:00         20/01/20<br>21 19:00         Ativo |  |  |  |

Figura 56 – Exclusão de bloqueio de horário.

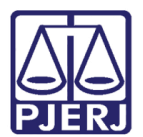

# 5. Histórico de Versões

| Versão | Data       | Descrição da alteração             | Responsável    |
|--------|------------|------------------------------------|----------------|
| 1.0    | 16/11/2020 | Elaboração do manual.              | Simone Araujo  |
| 1.0    | 23/11/2020 | Revisão de template e ortográfico. | Joanna Liborio |
|        |            |                                    |                |
|        |            |                                    |                |